Приём в 1 класс

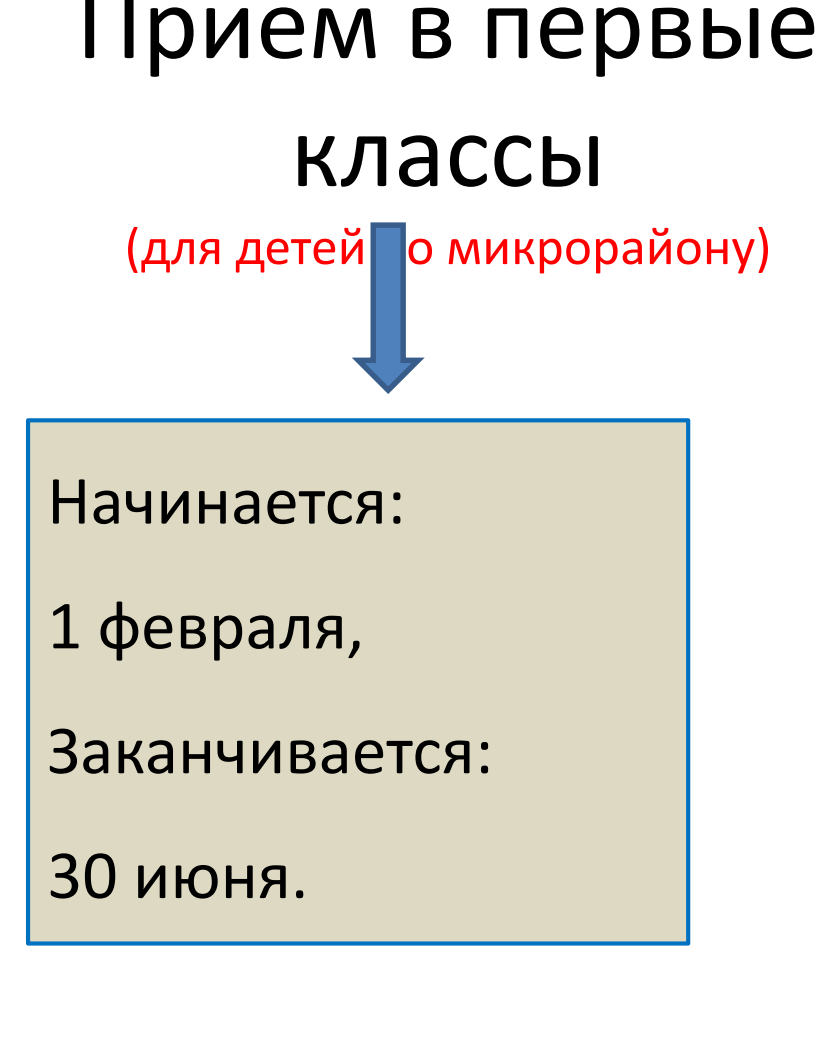

## Прием в первые классы

(для детей не по микрорайону)

Начинается:

1 июля,

Заканчивается:

не позднее 5 сентября

## Прием включает процедуры:

- подача заявления родителями (законными представителями) детей;
- предоставление документов в образовательную организацию;
- принятие решения о зачислении ребенка в первый класс или об отказе в зачислении.

# Документы для образовательной организации:

Хсвидетельство о рождении ребенка+копия;

- ★свидетельство о регистрации ребенка по месту жительства или по месту пребывания на закрепленной территории или документ, содержащий сведения о регистрации ребенка по месту жительства или по месту пребывания на закрепленной территории;
- ★документы, подтверждающие преимущественное право зачисления граждан на обучение в образовательную организацию (при наличии).

- Зачисление в первый класс образовательной организации оформляется приказом образовательной организации в течение 7 рабочих дней после приема документов.
- Приказы <u>о зачислении</u> в первый класс образовательной организации размещаются на информационном стенде образовательной организации в день их издания.
- Приказ <u>о комплектовании 1-ых классов</u>издается не позднее 1 сентября т.г.

• При принятии решения об отказе в зачислении в первый класс образовательная организация в течение 3 рабочих дней после принятия такого решения направляет родителю (законному представителю) уведомление об отказе в зачислении в образовательную организацию с указанием причины отказа.

gosuslugi.ru — госуслуги РФ uslugi.tatar.ru — госуслуги РТ

## Порядок подачи электронного заявления на прием в гимназию через Портал госуслуг РТ

#### Входим на Портал госуслуг России gosuslugi.ru

Если вы ранее регистрировались, нажать на кнопку «Вход». Если ранее не регистрировались, нажать на кнопку «Регистрация».

| П               | Государственны                                                                                                    | ые услуги                                                                                                    | Органы власти                                                                         |                                          | оиск услуг                                 |                                                |
|-----------------|----------------------------------------------------------------------------------------------------|----------------------------------------------------------------------------------------------------|---------------------------------------------------------------------------------------|------------------------------------------|--------------------------------------------|------------------------------------------------|
| П               |                                                                                                    |                                                                                                    |                                                                                       |                                          |                                            |                                                |
| На<br>С є       | роверьте сво<br>бета-версии портала<br>её помощью вы сможе<br>Свой трудовой стаж;<br>Расчетный пенсионны<br>Информацию о страхо<br>Проверить пенсионн | ри пенсионные нал<br>запущена услуга проверки пен<br>те узнать:<br>ий капитал;<br>овщике, у которого формирую<br>ные накопления Подр | КОПЛЕНИЯ В ОДИН КЛИК!<br>нсионных накоплений.<br>тся пенсионные накопления.<br>робнее |                                          |                                            |                                                |
| Достижени<br>Во | 55)<br>е пенсионного<br>зраста                                                                                                    | Переезд, миграция                                                                                                    | Приобретение<br>недвижимости, имущества                                               | Голучение дотации<br>и социальной помощи | Секларирование доходов<br>и уплата налогов | Странита интеллектуаль<br>собственности, патен |

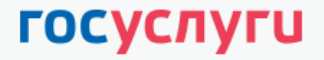

Доступ к сервисам электронного правительства

#### Регистрация

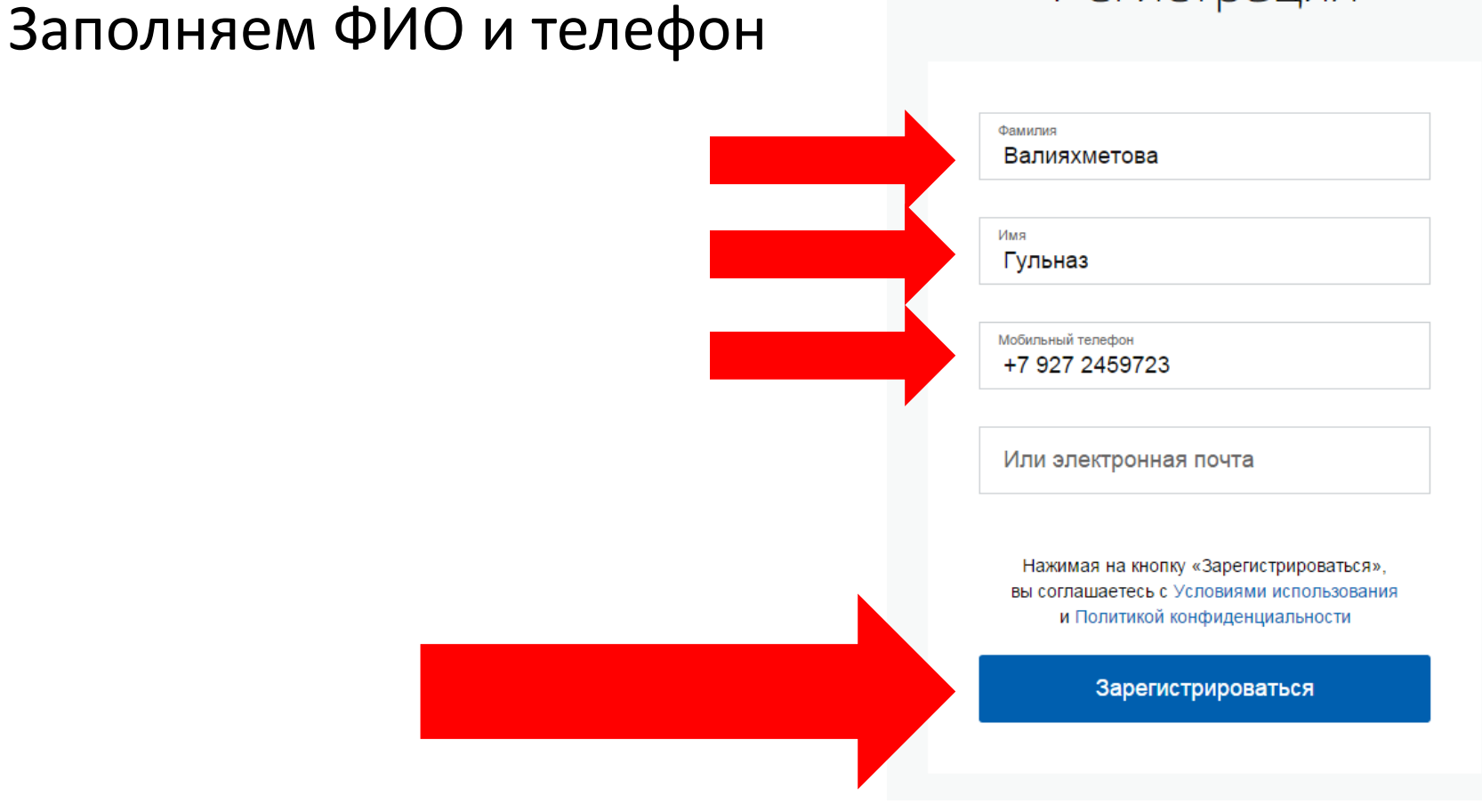

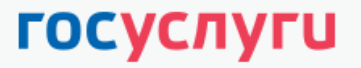

Доступ к сервисам электронного правительства

#### Вводим код подтверждения и нажимаем «Продолжить»

Регистрация

Подтверждение номера телефона

Валияхметова Гульназ, +7 (927) 245-97-23 Изменить данные

На ваш мобильный телефон отправлен код подтверждения, введите его ниже, чтобы закончить регистрацию.

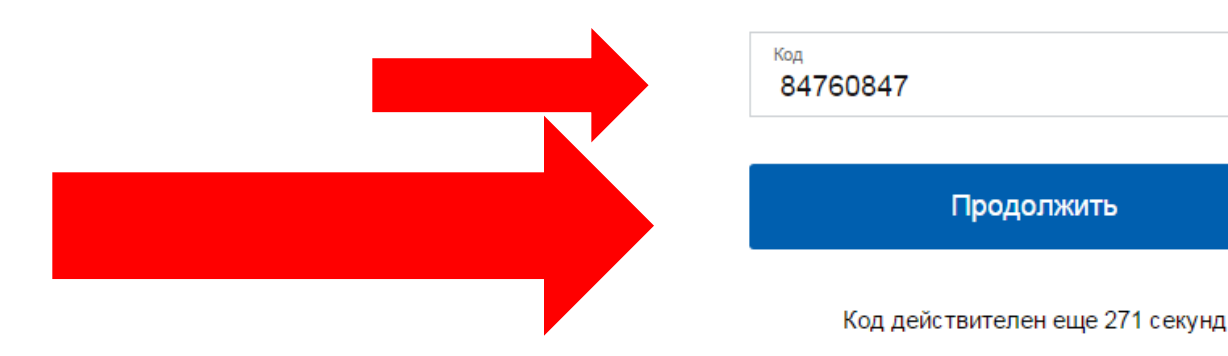

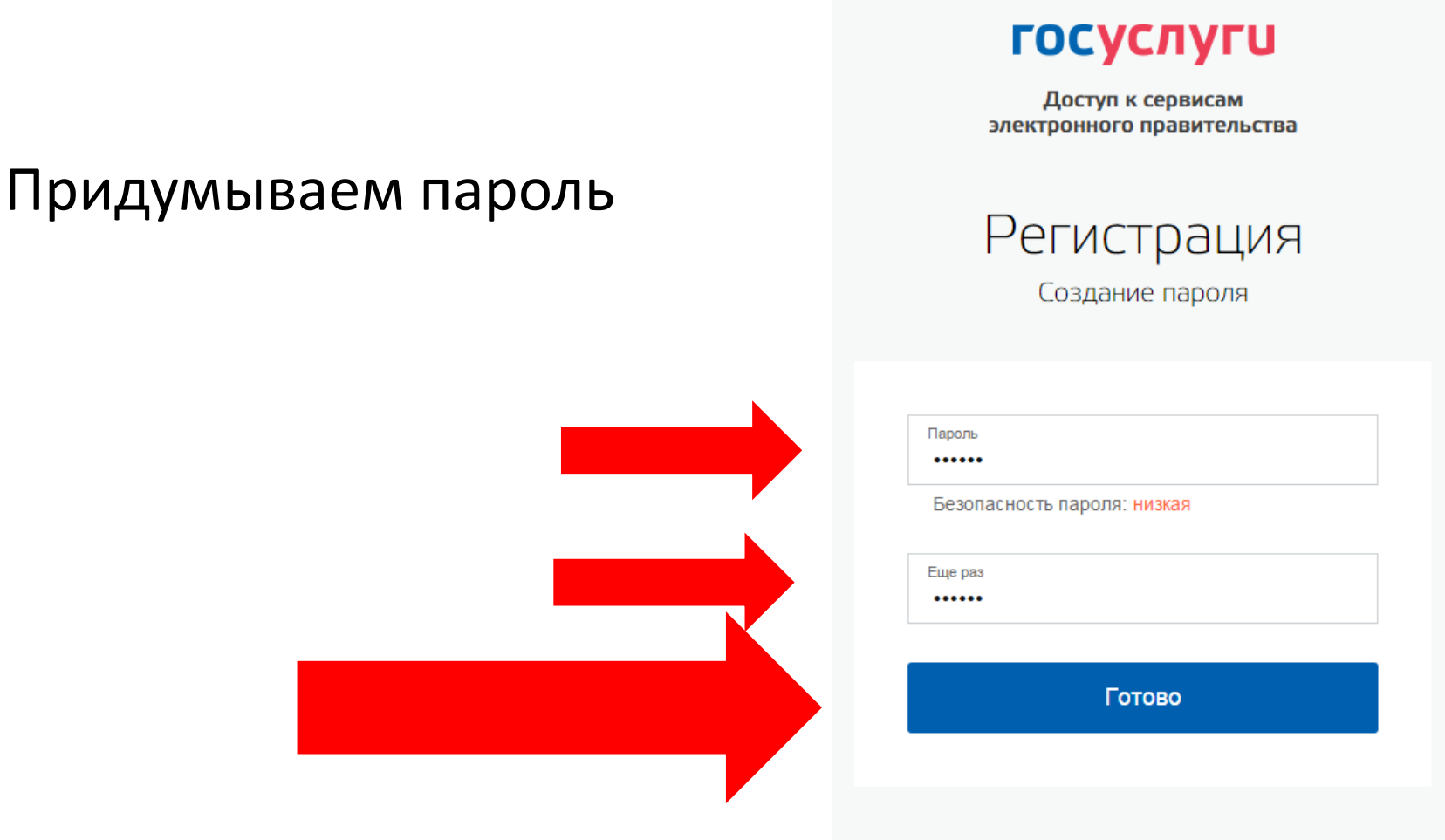

## Система сообщает об успешной регистрации на сайте госуслуг

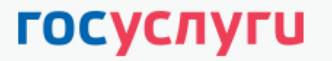

Доступ к сервисам электронного правительства

Регистрация прошла успешно

Через 3 секунды вы перейдете обратно на портал.

## Заполняем личные данные

| (1)                                                                                                    | (2)                                                                                                    | (3)                              |
|----------------------------------------------------------------------------------------------------|----------------------------------------------------------------------------------------------------|----------------------------------|
| Ввод личных данных                                                                                                   | Проверка личных данных                                                                                            | Подтверждение личнос             |
| Для подтверждения учетной<br>1. Заполнить личные данные<br>2. дождаться завершения ав<br>3. Подтвердить личность оди | записи необходимо выполнить следующие шаги:<br>томатической проверки личных данных.<br>ним из доступных способов. |                                  |
| АПОЛНИТЕ ЛИЧНЫЕ ДАННЫЕ                                                                                               |                                                                                                    |                                  |
| Фамилия                                                                                                    | Валияхметова                                                                                                    |                                  |
| Имя                                                                                                    | Гульназ                                                                                                    |                                  |
| Отчество (если есть)                                                                                                 | Мазитовна                                                                                                    |                                  |
| Пол                                                                                                    | Заполнение обязательно, если отчество указано в вашем до                                                          | жументе, удостовервощем личность |
| Дата рождения                                                                                                    | 23.11.1976                                                                                                    |                                  |
| Место рождения                                                                                                    | гор.Казань                                                                                                    |                                  |
| снилс 🕐                                                                                                    |                                                                                                    |                                  |
| Гражданство                                                                                                    | Россия                                                                                                    | -                                |
| Документ, удостоверяющий<br>личность                                                                                 | Паспорт гражданина Российской Федерации                                                                           | *                                |
| Серия и номер                                                                                                    |                                                                                                    |                                  |
| Дата выдачи                                                                                                    |                                                                                                    |                                  |
| Кем выдан                                                                                                    |                                                                                                    |                                  |
| Код подразделения                                                                                                    |                                                                                                    |                                  |
|                                                                                                    |                                                                                                    |                                  |

## Ждем подтверждения СНИЛСа и паспортных данных в ПФР и ФМС. Нажимаем «Войти повторно»

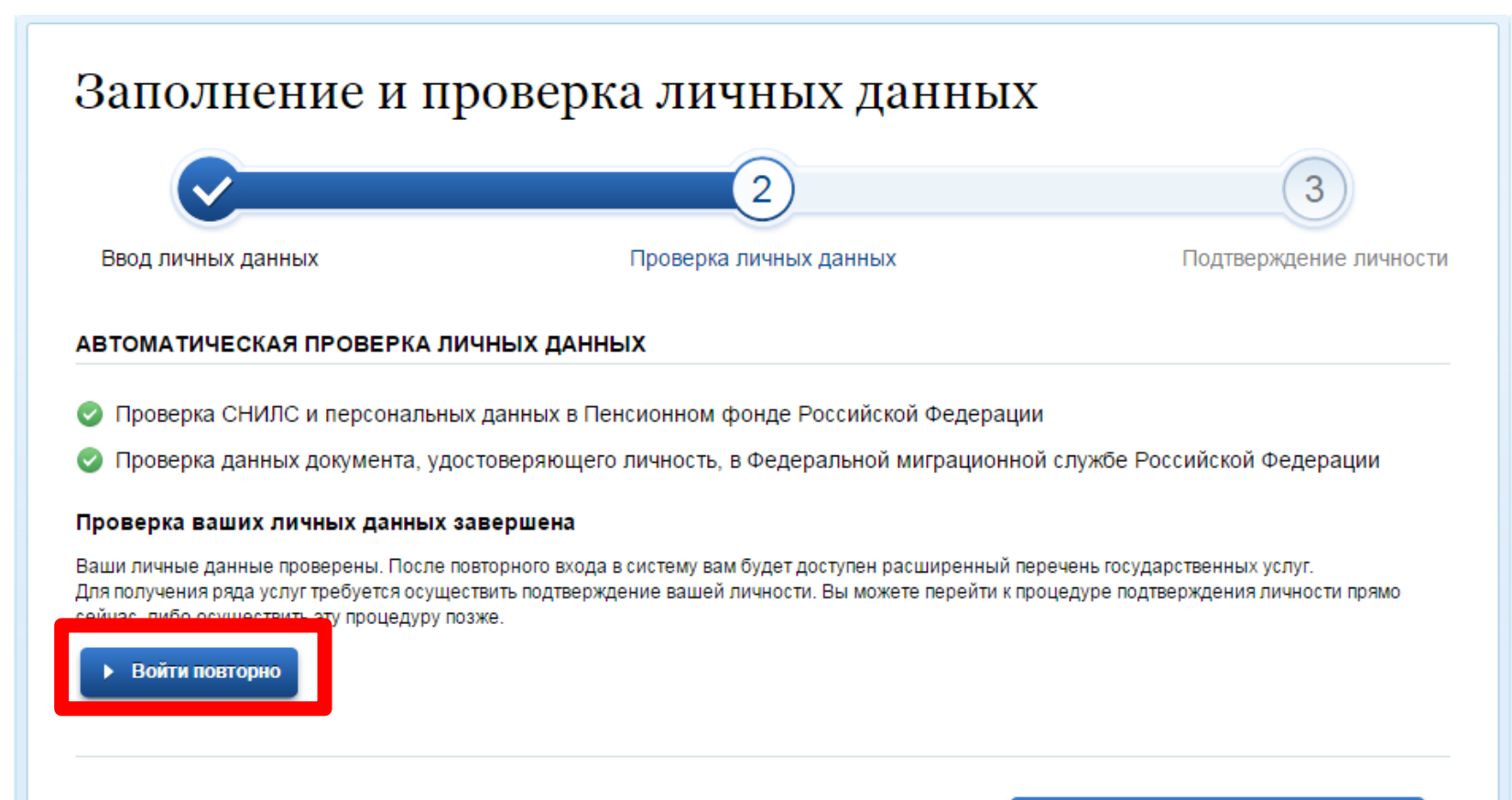

Перейти к подтверждению личности

## Перейти на сайт госуслуг РТ: uslugi.tatarstan.ru Нажать по ссылке «Вход через ЕСИА»

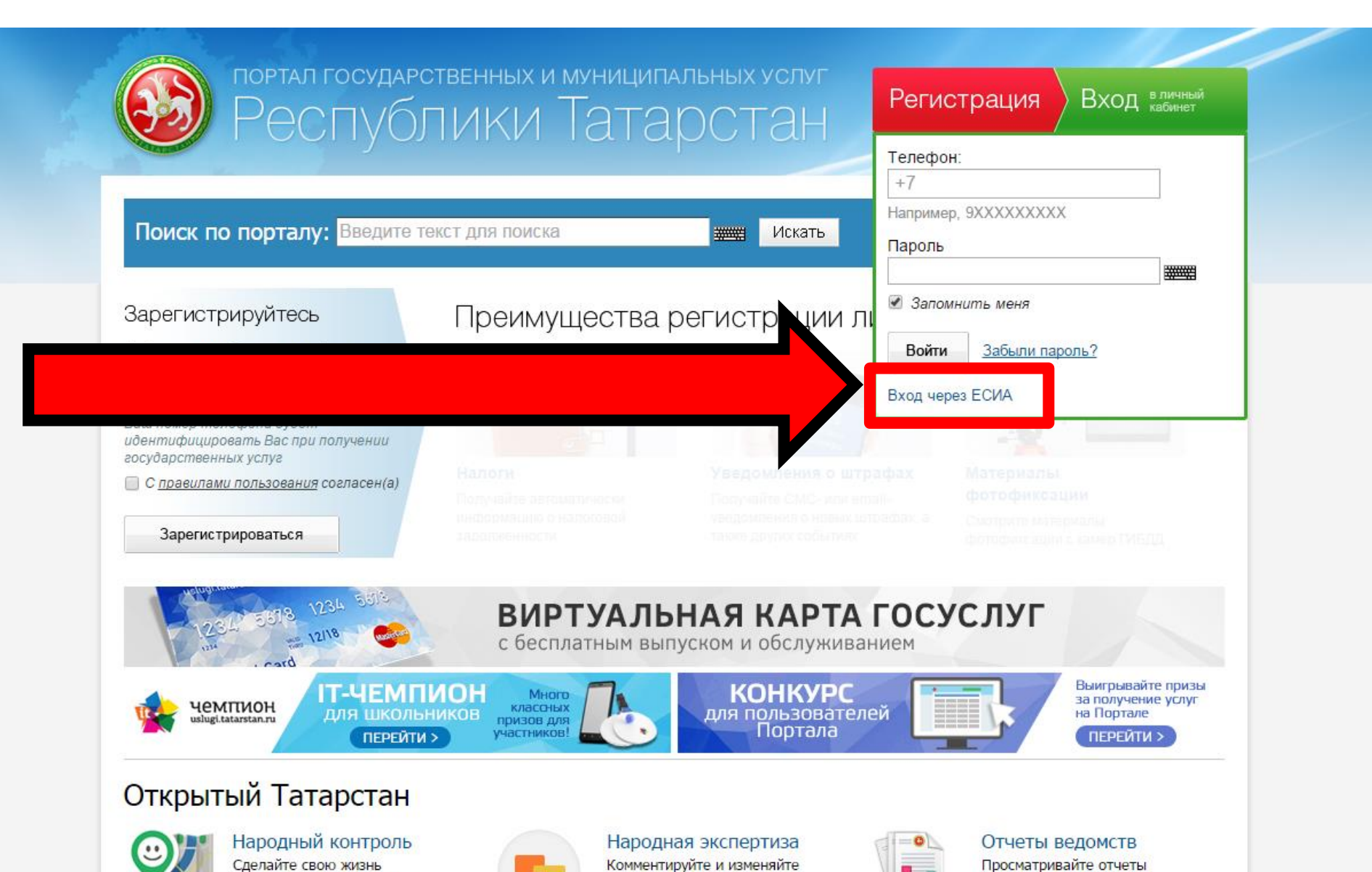

## Набираем телефон и пароль от портала госуслуг РТ

| Вход на портал через ЕСИА                                                                                                    |                                                                                                    |
|----------------------------------------------------------------------------------------------------|----------------------------------------------------------------------------------------------------|
| Вы успешно осуществили вход чере<br>Если у Вас уже есть личный кабинет на Портале<br>учетной записи из ЕСИА к Вашему личному кабинету В<br>Войти на портал | ез ЕСИА.<br>государственных услуг РТ, то для привязки<br>Зам необходимо                                                                                                    |
| Если у Вас еще нет личного кабинета на Портал<br>учетной записи из ЕСИА к Вашему личному кабинет                                                           | Зход на портал                                                                                                    |
| Зарегистрироваться на портале                                                                                                    |                                                                                                    |
| А после этого сразу же войти на портал с указан<br>паролем                                                                                                 | Телефон: +7<br>Например, 9XXXXXXXX<br>Пароль:                                                                                                    |
|                                                                                                    | Забыли пароль?                                                                                                    |
|                                                                                                    | Воспользуйтесь формой запроса пароля.<br>Если у Вас есть учетная запись в Единой системе идентификации и аутентификации (ЕСИА), Вы можете<br>использовать ее для авторизации на Портале услуг.<br>Вход через ЕСИА |
|                                                                                                    | Войти >                                                                                                    |

## 2. В разделе «Услуги» выбрать «Образование»

#### Услуги в электронном виде для жителей

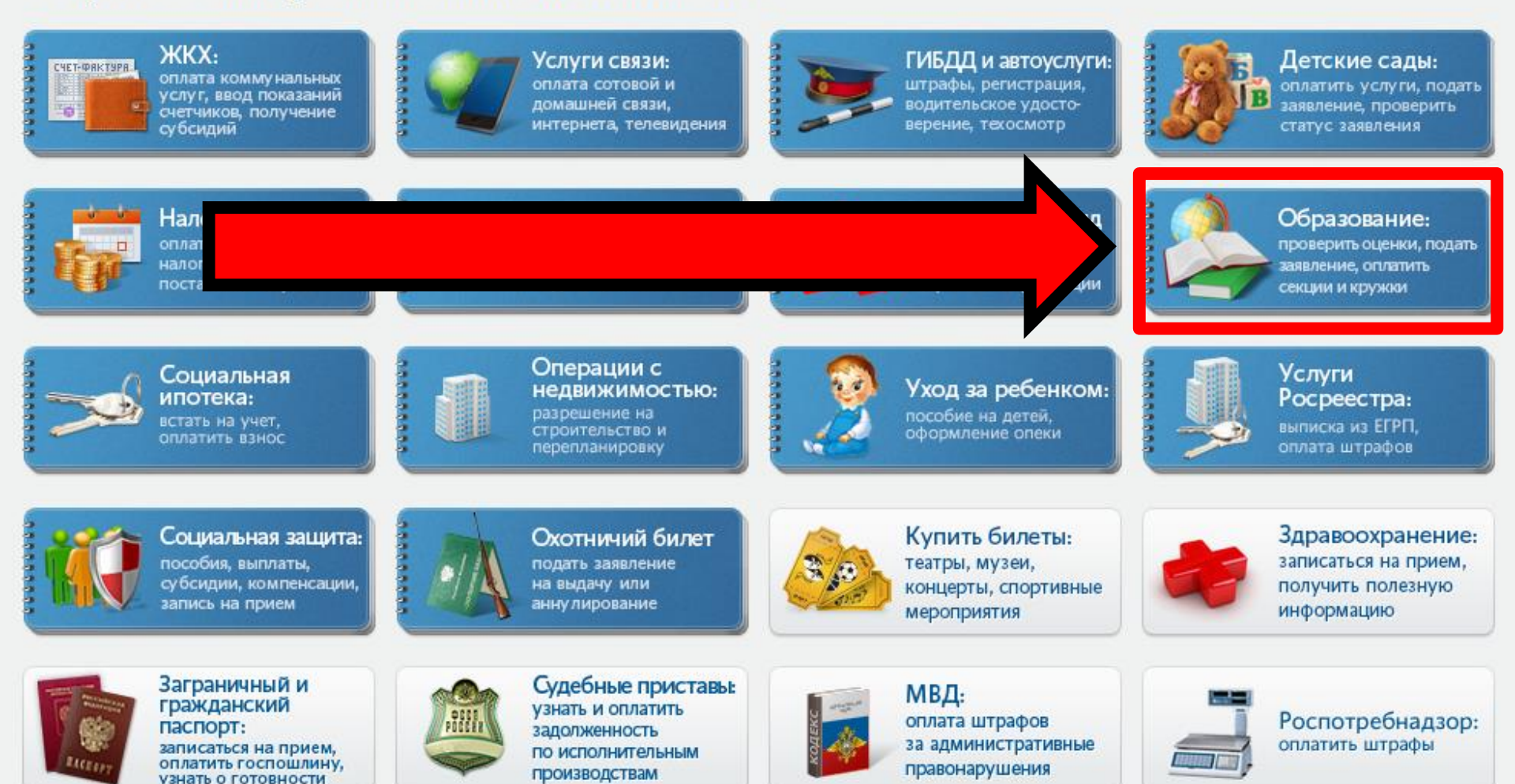

## 3. Выбираем подраздел «Образовательные учреждения»

#### Образование

и кружков

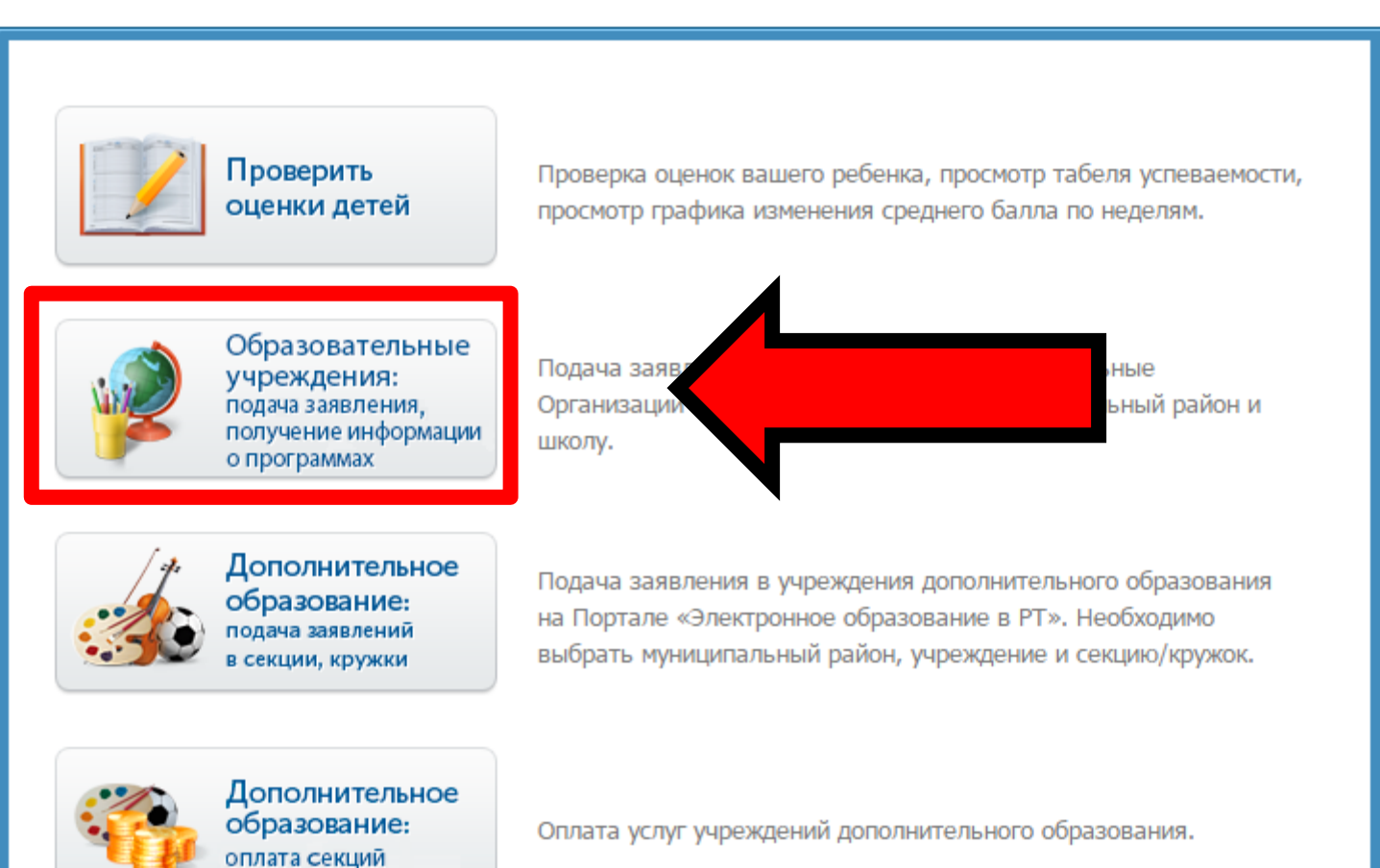

#### Нажимаем на шаг «2»

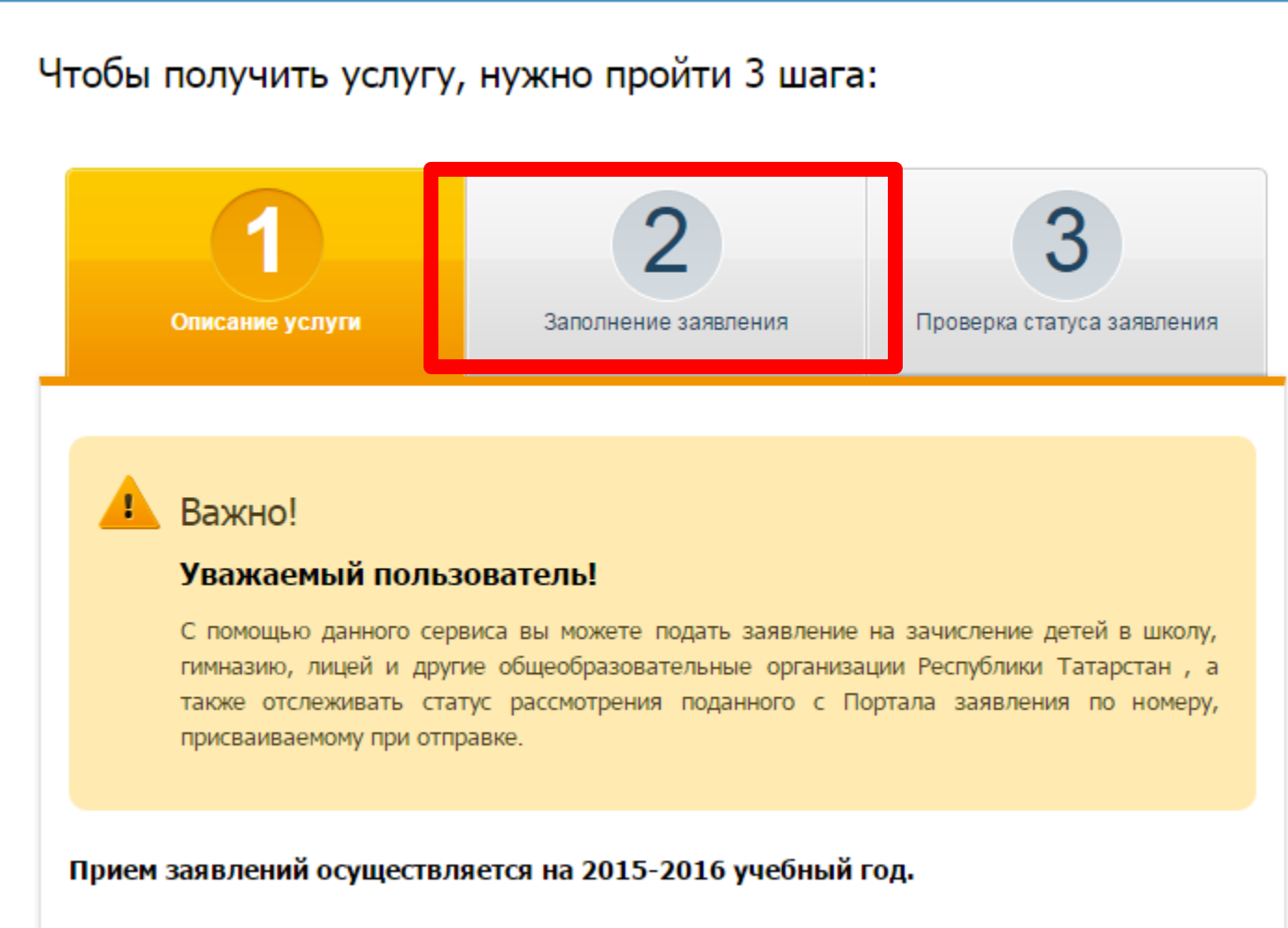

Заявление, поланное в электронном виле, булет рассмотрено так же, как заявление ролителя

#### Ставим галочку «Я согласен...»

#### Чтобы получить услугу, нужно пройти 3 шага:

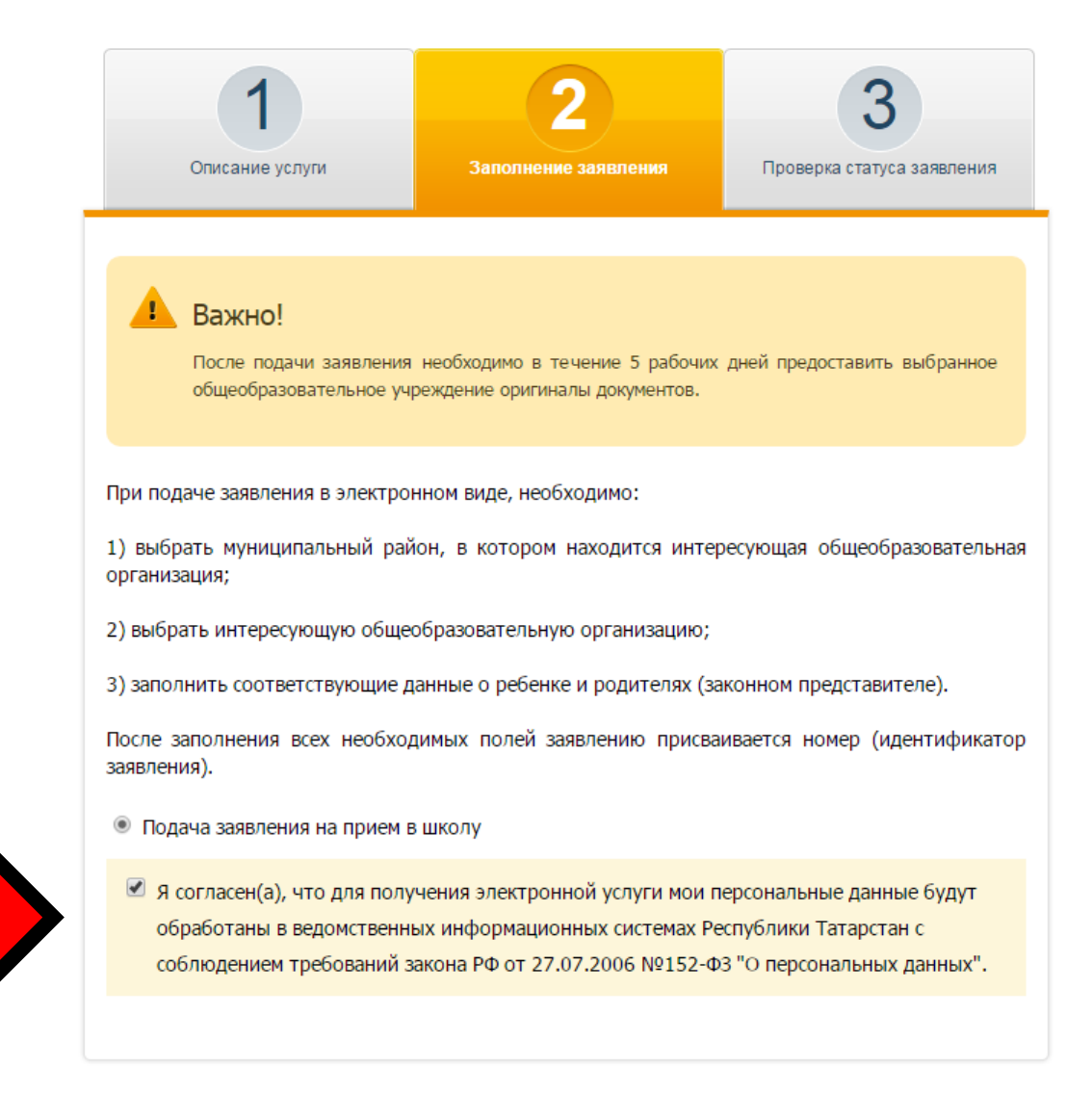

| Заполнение заявлени                           | я                    |           |  |               |  |
|-----------------------------------------------|----------------------|-----------|--|---------------|--|
| Фамилия: *                                    | Фазылзянова          |           |  |               |  |
| Имя: *                                        | Ильмира              |           |  |               |  |
| Отчество:                                     | Ильдусовна           |           |  |               |  |
| Регион: *                                     | Республика Татарстан |           |  |               |  |
| Район (край):                                 | -                    | *         |  |               |  |
| Город / Поселение: *                          | д. Куюки             |           |  |               |  |
| Улица: *                                      | Центральная          |           |  |               |  |
| Дом: *                                        | 38                   |           |  |               |  |
| Корпус:                                       | -                    |           |  |               |  |
| Квартира:                                     | -                    | 100000000 |  |               |  |
| Контактный телефон: *                         | -                    |           |  | 200200000     |  |
|                                               | 9000000000           |           |  |               |  |
| Информация о ребенке                          |                      |           |  |               |  |
| Фамилия ребенка: *                            |                      |           |  |               |  |
| Имя ребенка: *                                | -                    |           |  |               |  |
| Отчество ребенка: *                           | -                    |           |  |               |  |
| Дата рождения ребёнка: * —                    |                      |           |  |               |  |
| Пол ребенка: *                                | Выберите             |           |  | -             |  |
| Сведения об образовате                        | льной организации    | 4         |  |               |  |
| Муниципальный район/                          |                      |           |  |               |  |
| Городской округ: *                            | Выберите -           |           |  |               |  |
| Организация: *                                | Выберите             |           |  | -             |  |
| Класс поступления: *                          | Выберите             |           |  | -             |  |
|                                               |                      |           |  |               |  |
| данные о родителях<br>Фамилия матери:         | _                    |           |  |               |  |
| Име матери                                    | _                    |           |  |               |  |
|                                               | _                    |           |  |               |  |
| Масто работы натери:                          |                      |           |  |               |  |
| место работы матери:                          |                      |           |  |               |  |
| Занимаемая должность                          |                      |           |  | Luna          |  |
| Фамилия отна:                                 | _                    |           |  |               |  |
| Имя отца:                                     | _                    |           |  | 100000        |  |
|                                               | _                    |           |  | Second Second |  |
| Маста работи отнал                            | _                    |           |  |               |  |
| песто расоты отца:                            |                      |           |  |               |  |
| занимаемая должность отца:                    |                      |           |  | 100000000     |  |
| <ul> <li>Поля, обязательные для за</li> </ul> | полнения             |           |  |               |  |

Продолжить >

Заполняем все поля и нажимаем «Продолжить» После заполнения всех полей, появится уникальный номер заявления, который надо запомнить (записать)

Через неделю необходимо проверить статус заявления, указав уникальный номер (Шаг 3). Нужно, чтобы заявление было рассмотрено.

| Чтобы получить услугу                           | r, нужно пройти 3 шаг                                                              | a:                              |                     |                                                   |
|-------------------------------------------------|------------------------------------------------------------------------------------|---------------------------------|---------------------|---------------------------------------------------|
| Описание услуги                                 | уги Заполнение заявления Проверка статуса заяв                                     | 3<br>Проверка статуса заявления | Заявление №:        | 150904-1001-852335                                |
|                                                 |                                                                                    |                                 |                     | Пример уникального номера:<br>201206-1001-123456. |
| Важно!<br>Зачисление в в                        | Важно!<br>Зачисление в выбранную общеобразовательную организацию оформляется       |                                 |                     | Заявление рассмотрено                             |
| распорядительным акто<br>даты приема заявления. | м общеобразовательной организац                                                    | ии в течение / рабочих днеи от  | Заявитель:          | Иванов Иван Иванович                              |
| На данном этапе осуществляето                   | я проверка статуса заявления, по                                                   | данного через Портал.           | Дата подачи заявлен | ия: 2015-09-04 16:24:00                           |
| Чтобы проверить стат пранее<br>Заявление №:     | поданного заявления, укажите ег<br>ример уникального номера:<br>01206-1001-123456. | о уникальныи номер. Найти       |                     |                                                   |